#### DEPARTMENT OF HEALTH

# **Creating and Viewing Vaccine Orders**

#### MIIC USER GUIDANCE TRAINING RESOURCE

This guide describes how to use the Minnesota Immunization Information Connection (MIIC) to create and view vaccine orders for the Minnesota Vaccines for Children (MnVFC) program and the Uninsured and Underinsured Adult Vaccine (UUAV) program.

| Getting Started                                   | . 1 |
|---------------------------------------------------|-----|
| Creating Your Order                               | . 2 |
| Step 1. Verify Contact and Shipping Information   | . 2 |
| Step 2. Verify Authorization and Temperatures     | . 3 |
| Step 3. Enter "Doses on Hand" Information         | . 3 |
| Step 4. Order Vaccine                             | . 4 |
| Ordering on Behalf of Satellite Sites             | . 7 |
| Viewing and Tracking Your Order                   | . 7 |
| Viewing and Tracking Special Vaccine Event Orders | . 9 |
| MIIC Help                                         | 11  |
| MnVFC Help                                        | 11  |

## **Getting Started**

1. Gather all the information needed to place your order, including current vaccine inventory information and refrigerator/freezer temperatures.

Note: you cannot save partially completed orders in MIIC.

- 2. Log in to MIIC.
  - a. Go to MIIC (https://miic.health.state.mn.us).
  - b. Enter your organization code, username, and password. Select "Login."
  - c. If you have not logged in to MIIC for 60 days or more, your account will be locked.
     Contact your organization's MIIC administrator or the MIIC help desk at 651-201 5207 or <u>HEALTH.Miichelp@state.mn.us</u> to have your account unlocked.
  - d. For more guidance on logging into MIIC, please refer to <u>Logging into MIIC: MIIC</u> <u>User Guidance and Training Resources</u> (https://www.health.state.mn.us/people/immunize/miic/train/intro.html).

## **Creating Your Order**

1. In the "Vaccine Management" section on the left-hand navigation bar, select "create order." Then follow four steps below.

| Vaccine Management |
|--------------------|
| create order       |
| view vaccine       |
| management         |

### Step 1. Verify Contact and Shipping Information

| Create Order for M     | IN DEPT OF HLTH-MNVFC                    | PROGRAM                | Step 1: Verify Contact and Si     | hipping Information |
|------------------------|------------------------------------------|------------------------|-----------------------------------|---------------------|
| Shipping Informat      | tion                                     |                        |                                   | Continue            |
| MnVFC Pin              | 999999                                   |                        |                                   |                     |
| Delivery Address       | 625 Robert St N TEST                     | There has been a       | a change to my                    | Flu Order Only      |
|                        | deliv, 2nd Floor-Loading<br>Dock         | shipping informat      | tion                              | Cancel Order        |
|                        | St Paul, MN 55164                        | Special Delivery Instr | ructions                          |                     |
| Delivery<br>Days/Hours | MO:8:00 AM-4:00 PM<br>TU:8:00 AM-4:00 PM |                        |                                   |                     |
|                        | WE:8:00 AM-4:00 PM<br>TH:8:00 AM-4:00 PM |                        |                                   |                     |
|                        | FR:8:00 AM-4:00 PM                       |                        |                                   |                     |
| Ordered by MIIC        |                                          |                        |                                   |                     |
| User Lucy Cos          | sgrove                                   |                        |                                   |                     |
| Email testing@         | )test.com                                | ×                      | An order confirmation will        |                     |
| CC email address       |                                          |                        | be sent to this email<br>address. |                     |

- 1. Enter an email address in the box next to "Email." MDH will send an order confirmation to this email address.
- 2. Check that your shipping and delivery information is correct.
- 3. If the information is not correct, select the box next to, "There has been a change to my shipping information." Then continue with your order. A MnVFC staff member will contact you to update the information before shipping.
- 4. Once the information is correct, select "Continue."

Note: If at any time you wish to cancel your order, select "Cancel Order."

#### Step 2. Verify Authorization and Temperatures

| Create Order for MN DEPT OF HLTH-MNVFC PROGRAM                                                                                                    | Step 2: Verify Authorization a                                                                | and Temperatures |
|----------------------------------------------------------------------------------------------------|-----------------------------------------------------------------------------------------------|------------------|
| MnVFC Pin 999999                                                                                                    |                                                                                               | Continue         |
| Name of Licensed Prescribing Professional Title                                                                                                    |                                                                                               | Back to Step 1   |
| <ul> <li>Authorization         <ul> <li>I am a licensed practitioner and am authorized to procure vaccine/biologicals according to Minnesota Statutes, Section 151.37, (e.g., M.D., D.O., N.P., P.A., OR R.Ph only).</li> <li>I attest that I have the authority to complete this vaccine order form on behalf of the "Prescribing Professional" on this form whose signature is on file at our site as required by state law.</li> </ul> </li> </ul> | Current Refrigerator<br>Temperature<br>40 • F • C<br>Current Freezer Temperature<br>0 • F • C | Cancel Order     |

- 1. Enter your site's authorization information and current refrigerator/freezer temperatures.
- 2. Select "Continue" to move to the next step or "Back to Step 1" to return to Step 1.

**Note:** If your fridge or freezer temperatures are out of range, please contact MDH immediately at 651-201-5522 before continuing with your order.

#### Step 3. Enter "Doses on Hand" Information

Before placing your vaccine order, you are required to provide information on your current MDH vaccine inventory. This information includes the quantities of doses on hand, lot numbers, and expiration dates. Lot numbers and expiration dates should prepopulate in MIIC for most MDH vaccine based on previous vaccine shipment information.

**Note**: If a vaccine's expiration date is highlighted in orange, that vaccine expires in the next 1 to 3 months. If it is highlighted in red, that vaccine expires in 1 month or less.

| Create Order for MN DEPT OF HLTH-MNVFC PROGRAM Step 3: Enter Doses of |                        |                                   |            |                    |                  |  |  |
|-----------------------------------------------------------------------|------------------------|-----------------------------------|------------|--------------------|------------------|--|--|
| MnVFC Pin 999999                                                      |                        |                                   | Cont       | inue               |                  |  |  |
|                                                                       |                        |                                   | Back to    | Step 2             |                  |  |  |
| Instructions                                                          |                        |                                   | Cancel     | Order              |                  |  |  |
|                                                                       |                        |                                   | Print P    | review             |                  |  |  |
|                                                                       |                        |                                   |            |                    |                  |  |  |
| Vaccine                                                               | Brand                  | Unit Size and Packaging           | Lot Number | Expiration<br>Date | Doses<br>on Hand |  |  |
| MnVFC Pediatric Vaccin                                                | e                      |                                   |            |                    |                  |  |  |
| DTaP-Hep B-IPV                                                        | Pediarix - GSK         | 10 pre-filled syringes            | S020160    | 06/30/2021         | 5                |  |  |
| MnVFC Pediatric Varice                                                | lla Vaccines           |                                   |            |                    |                  |  |  |
| MMR-V                                                                 | ProQuad - MRK          | 10 single-dose vials with diluent | T010315    | 03/24/2022         | 5                |  |  |
| Adult Un and Underinsu                                                | red Vaccine            |                                   |            |                    |                  |  |  |
| Hepatitis A                                                           | VAQTA-Adult - MRK      | 10 pre-filled syringes            | T010315    | 03/24/2022         | 5                |  |  |
| Hepatitis B                                                           | Recombivax-Adult - MRK | 10 single-dose vials              | R1B251M    | 03/13/2021         | 5                |  |  |
|                                                                       |                        |                                   |            |                    |                  |  |  |

- 1. Enter the number of MDH vaccine doses on hand, even if you are not ordering all products at this time.
  - If you redistribute vaccines to satellite sites, include those doses in the totals.
  - Note: Influenza vaccine will not display, as it is not necessary to report inventory for influenza vaccine.
- 2. Manually add inventory that is not automatically displayed (e.g., if your site has received a vaccine transfer from another site).
  - Note: Find detailed information on this step by selecting "Instructions."
- 3. On the "Add Vaccine Inventory" screen, enter vaccine program, vaccine type, brand, unit size and packaging, lot number, expiration date, and quantity of doses on hand.
  - Note: Fields display in this order. When you complete a field, the next field will display.

| Additional Vaccines (for example, vaccines that your site received as a vaccine transfer)<br>*Please do not report inventory for influenza vaccines |                          |  |  |  |  |
|----------------------------------------------------------------------------------------------------|--------------------------|--|--|--|--|
| Add Vaccine Inve                                                                                                    | entory                   |  |  |  |  |
| Vaccine Program                                                                                                    | MnVFC Pediatric Vaccines |  |  |  |  |
| Vaccine                                                                                                    | DTaP                     |  |  |  |  |
| Brand                                                                                                    | Daptacel - SP            |  |  |  |  |
| Unit Size and Packaging                                                                                                    | 10 single-dose vials 🔽   |  |  |  |  |
| Lot Number                                                                                                    | ABC123                   |  |  |  |  |
| Expiration                                                                                                    | 10/01/2021               |  |  |  |  |
| Doses on Hand                                                                                                    | 5                        |  |  |  |  |
| Ad                                                                                                    | d Additional Vaccine     |  |  |  |  |

- Lot numbers can contain letters, numbers, and dashes. No other special characters are accepted.
- The expiration date field uses the date format "MM/DD/YYYY". If an expiration date only contains month and year, use the last day of the month for the "DD" portion.
- 4. Once all fields are complete, select "Add Additional Vaccine."
- 5. Select "Continue" to move to the next step or "Back to Step 2" to return to Step 2.

#### Step 4. Order Vaccine

There are separate tabs for each vaccine program. The tabs are labeled "MnVFC Pediatric," "MnVFC Pediatric Varicella," and "Adult Un & Underinsured." You will only see the tabs for programs that your organization participates in currently. You will also see the quantities of doses on hand that you entered in Step 3.

#### CREATING AND VIEWING VACCINE ORDERS

| Create Order for MN DEPT OF HLTH-MNVFC PROGRAM Step 4: Order Vaccine                                                                         |                          |                  |                  |           |                         | 4: Order Vaccine |  |
|----------------------------------------------------------------------------------------------------|--------------------------|------------------|------------------|-----------|-------------------------|------------------|--|
| MnVFC Pin 9999999 Preview Order Preview Order Back to Step 3 Will be substituted, if this is NOT acceptable, please check here. Cancel Order |                          |                  |                  |           |                         |                  |  |
| MnVFC Pediatri                                                                                                    | c MnVF                   | C Pediatric      | Varicella        | Ϋ́        | Adult Un & Un           | derinsured       |  |
| DT, Hib-MenCY, PPSV<br>651-201-5522                                                                                                    | /23 and Td should only b | e used in cer    | tain circum      | stances.  | To order call the MnVFC | Program at       |  |
| Vaccine                                                                                                    | Brand                    | Doses<br>on Hand | Doses<br>Ordered | Unit Siz  | e and Packaging         |                  |  |
| DTaP                                                                                                    | Daptacel - SP            |                  |                  | 10 single | e-dose vials            |                  |  |
| DTaP                                                                                                    | Infanrix - GSK           |                  |                  | 10 single | e-dose vials            |                  |  |
| DTaP                                                                                                    | Infanrix - GSK           |                  |                  | 10 pre-fi | illed syringes          |                  |  |
| DTaP-Hep B-IPV                                                                                                    | Pediarix - GSK           | 5                |                  | 10 pre-fi | illed syringes          |                  |  |

- 1. For each vaccine that you want to order, enter the number of doses you are ordering under "Doses Ordered."
- 2. Select the "Preview Order" button to view your order.
- 3. On the preview order page, review the list of vaccines you want to order.

| Preview Order for MN DEPT OF HLTH-MNVFC PROGRAM                                 |                                                                                                    |                                                                                                    |                                                                                           |                                                                                                    |                                              |  |
|---------------------------------------------------------------------------------|----------------------------------------------------------------------------------------------------|----------------------------------------------------------------------------------------------------|-------------------------------------------------------------------------------------------|----------------------------------------------------------------------------------------------------|----------------------------------------------|--|
| If the order is                                                                 | s final select Submit Or                                                                                                    | der. If cha                                                                                                    | nges are i                                                                                | necessary select Mod                                                                                                    | dify Order.                                  |  |
|                                                                                 | Once an order is su                                                                                                    | bmitted n                                                                                                    | o changes                                                                                 | s can be made.                                                                                                    |                                              |  |
| Shipping Information<br>MnVFC Pin<br>Delivery Address<br>Delivery<br>Days/Hours | n<br>999999<br>625 Robert St N TEST<br>deliv, 2nd Floor-<br>Loading Dock<br>St Paul, MN 55164<br>MO: 8:00 AM -4:00<br>PM<br>TU: 8:00 AM -4:00<br>PM<br>WE: 8:00 AM -4:00<br>PM<br>TH: 8:00 AM -4:00<br>PM<br>FE: 8:00 AM -4:00<br>PM | Prescribing F<br>Title<br>I attest that I<br>vaccine orde<br>Professional'<br>file at our site<br>Refrigerator | Professional<br>have the au<br>r form on be<br>' on this form<br>as required<br>Temp<br>p | Test Order<br>M.D.<br>thority to complete this<br>half of the "Prescribing<br>whose signature is on<br>by state law.<br>40 F<br>0 F | Submit Order<br>Modify Order<br>Cancel Order |  |
| Ordered by SMPOX                                                                | MDH                                                                                                    |                                                                                                    |                                                                                           |                                                                                                    |                                              |  |
| User                                                                            | test test1                                                                                                    |                                                                                                    |                                                                                           |                                                                                                    |                                              |  |
| Email                                                                           | lucy.cosgrove@state.mn                                                                                                    | .us                                                                                                    |                                                                                           |                                                                                                    |                                              |  |
| Vaccine Order                                                                   | Allow approximately 3 weel<br>and 2 weeks for delivery of                                                                                                    | ks for deliver<br>all other vac                                                                                | ry of varicel<br>cines.                                                                   | la                                                                                                    |                                              |  |
| Vaccine                                                                         | Brand                                                                                                    | Doses<br>on Hand                                                                                               | Doses<br>Ordered                                                                          | Unit Size and Packaging                                                                                                    | I                                            |  |
| MnVFC Pediatric Vac                                                             | cines                                                                                                    |                                                                                                    |                                                                                           |                                                                                                    |                                              |  |
| DTaP                                                                            | Daptacel - SP                                                                                                    |                                                                                                    | 10                                                                                        | 10 single-dose vials                                                                                                    |                                              |  |
| MnVFC Pediatric Vari                                                            | cella Vaccines                                                                                                    |                                                                                                    |                                                                                           |                                                                                                    |                                              |  |
| MMR-V                                                                           | ProQuad - MRK                                                                                                    | 5                                                                                                    | 10                                                                                        | 10 single-dose vials with o                                                                                                    | diluent                                      |  |
| Adult Un and Underin                                                            | sured Vaccines                                                                                                    |                                                                                                    |                                                                                           |                                                                                                    |                                              |  |
| Hepatitis A                                                                     | VAQTA-Adult - MRK                                                                                                    | 5                                                                                                    | 10                                                                                        | 10 pre-filled syringes                                                                                                    |                                              |  |

4. To modify your order, select "Modify Order." The modify order page will display.

| Modify Order for MN DEPT OF HLTH-MNVFC PROGRAM                                                                                                    |                            |                  |                  |              |                        |                   |  |
|----------------------------------------------------------------------------------------------------|----------------------------|------------------|------------------|--------------|------------------------|-------------------|--|
| MnVFC Pin 9999999       Preview Order         Please Note: If the product you request is not available, another product       Cancel Order         Will be substituted, if this is NOT acceptable, please check here.       Cancel Order |                            |                  |                  |              |                        |                   |  |
| MnVFC Pediatric                                                                                                    | MnVFC                      | Pediatric        | Varicella        | Υ            | Adult Un & Und         | lerinsured        |  |
| DT, Td and PPSV23 sh                                                                                                    | ould only be used in certa | ain circumst     | ances. To (      | order call f | the MnVFC Program at 6 | 651-201-5522 (9). |  |
| Vaccine                                                                                                    | Brand                      | Doses<br>on Hand | Doses<br>Ordered | Unit Size    | e and Packaging        |                   |  |
| DTaP                                                                                                    | Daptacel - SP              |                  | 10               | 10 single    | e-dose vials           |                   |  |
| DTaP                                                                                                    | Infanrix - GSK             |                  |                  | 10 single    | e-dose vials           |                   |  |
| DTaP                                                                                                    | Infanrix - GSK             |                  |                  | 10 pre-fil   | lled syringes          |                   |  |
| DTaP-Hep B-IPV                                                                                                    | Pediarix - GSK             | 5                |                  | 10 pre-fil   | lled syringes          |                   |  |

- 5. If your order is complete, select "Submit Order."
- 6. After you submit an order, an order confirmation page will display. This page includes a confirmation number and a list of all vaccines included in your order. MDH will also send an email confirmation to the email address you provided.

| Order Confirmation for MN DEPT OF HLTH-MNVFC PROGRAM |                                                                                                    |                                                               |                                                                                      |                                                                                     |                         |                       |
|------------------------------------------------------|----------------------------------------------------------------------------------------------------|---------------------------------------------------------------|--------------------------------------------------------------------------------------|-------------------------------------------------------------------------------------|-------------------------|-----------------------|
|                                                      | Orde                                                                                                    | er Con                                                        | firmation I                                                                          | Number 3                                                                            | 84727                   |                       |
| Your or                                              | der has been save                                                                                                    | ed and                                                        | submitte                                                                             | d to the st                                                                         | tate for rev            | view/processing.      |
| Shipping Information                                 | n                                                                                                    | Prescri                                                       | bing Professi                                                                        | ional Test O                                                                        | rder                    | Print Preview         |
| MnVFC Pin<br>Delivery Address                        | 999999<br>625 Robert St<br>N TEST deliv,<br>2nd Floor-<br>Loading Dock<br>St Paul, MN<br>55164                                      | Title<br>I attest<br>comple<br>of the "<br>form wi<br>as requ | that I have th<br>te this vaccin<br>Prescribing F<br>hose signatur<br>iired by state | M.D.<br>ne authority t<br>ne order form<br>Professional"<br>re is on file a<br>law. | View Vaccine Management |                       |
| Delivery<br>Days/Hours                               | MO: 8:00 AM<br>-4:00 PM<br>TU: 8:00 AM<br>-4:00 PM<br>WE: 8:00 AM<br>-4:00 PM<br>TH: 8:00 AM<br>-4:00 PM<br>FR: 8:00 AM<br>-4:00 PM | Refrigerator Temp 40 F<br>Freezer Temp 0 F                    |                                                                                      |                                                                                     |                         |                       |
| Ordered by SMPOXM                                    | NDH                                                                                                    |                                                               |                                                                                      |                                                                                     |                         |                       |
| Email                                                | lucy.cosgrove@s                                                                                                    | tate.mn.                                                      | .us                                                                                  |                                                                                     |                         |                       |
| Vaccine Order                                        | Allow approximately<br>and 2 weeks for deli                                                                                         | 3 week<br>very of                                             | s for deliver<br>all other vac                                                       | ry of varicel<br>cines.                                                             | la                      |                       |
| Vaccine                                              | Brand                                                                                                    |                                                               | Doses<br>on Hand                                                                     | Doses<br>Ordered                                                                    | Unit Size ar            | nd Packaging          |
| MnVFC Pediatric Vac                                  | cines                                                                                                    |                                                               |                                                                                      |                                                                                     |                         |                       |
| DTaP                                                 | Daptacel - SP                                                                                                    |                                                               |                                                                                      | 10                                                                                  | 10 single-do            | se vials              |
| MnVFC Pediatric Vari                                 | cella Vaccines                                                                                                    |                                                               |                                                                                      |                                                                                     |                         |                       |
| MMR-V                                                | ProQuad - MRK                                                                                                    |                                                               | 5                                                                                    | 10                                                                                  | 10 single-do            | se vials with diluent |
| Adult Un and Underin                                 | sured Vaccines                                                                                                    |                                                               |                                                                                      |                                                                                     |                         |                       |
| Hepatitis A                                          | VAQTA-Adult - MRK                                                                                                    |                                                               | 5                                                                                    | 10                                                                                  | 10 pre-filled           | syringes              |

7. If you notice a mistake with your order after your order is confirmed, please contact the MnVFC program immediately at 651-201-5522.

## **Ordering on Behalf of Satellite Sites**

This section is for systems that complete vaccine ordering for satellite sites at a central location. The individual completing the order can order for all of the sites using only one username and password.

1. Go to "Vaccine Management" on the left-hand navigation bar and select "create order."

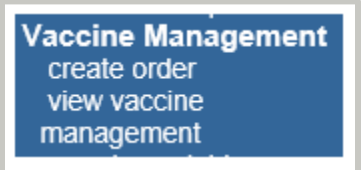

2. Click on "Create Order" for the site you would like to order on behalf of.

| Create       | Order                      | Cho                 | oose Provider to | o Order on Behalf of |
|--------------|----------------------------|---------------------|------------------|----------------------|
| Organ        | ization Search Criteria    |                     |                  |                      |
|              | Organization Type All Orgs | ~                   |                  | Search               |
|              | Search Field MnVFC F       | in 🗸                |                  |                      |
|              | Search String              |                     |                  |                      |
| Search       | Results                    |                     |                  |                      |
| MnVFC<br>Pin | MnVFC Name                 | City                | County 2         | Zip Select           |
| 123456       | Test Mnvfc                 | Inver Grove Heights | Washington 5     | 55076 Create Order   |
| 000196       | Testvfc2                   | Test                | Itasca           | Create Order         |

3. Follow steps 1-4 of the <u>Creating Your Order</u> section above to complete your order for a satellite site.

## Viewing and Tracking Your Order

Once your vaccine has shipped, you will receive a shipping confirmation email. To view and track your order in MIIC:

1. Go to "Vaccine Ordering" on the left-hand navigation bar and choose "view vaccine management."

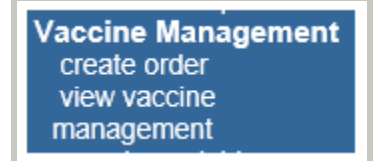

2. Under "Search Criteria," select "All" from the "Date Filter" drop-down. Then select "Search."

| View Vaccine                              | View Vaccine Management                                             |               |                            |  |  |  |  |
|-------------------------------------------|---------------------------------------------------------------------|---------------|----------------------------|--|--|--|--|
| Search Criteria                           |                                                                     |               |                            |  |  |  |  |
| Use the search criteria                   | below to display vaccine management h                               | istory.       |                            |  |  |  |  |
| Se<br>Sea                                 | Search Field Order By (PIN)  Search String Date Filter Past 2 weeks |               |                            |  |  |  |  |
| Search Results<br>Select the status of an | order or nonviable request to view additi                           | onal details. |                            |  |  |  |  |
|                                           | Orders Nonviable                                                    | Vaccines      |                            |  |  |  |  |
| Order ID MnVFC PIN                        | MnVFC Site Name                                                     | User          | Submit Date Status         |  |  |  |  |
| 10835 666666                              | MIIC- Testing Org                                                   | Lucy Cosgrove | 10/12/2020 SUBMITTED       |  |  |  |  |
| 10833 666666                              | MIIC- Testing Org                                                   | Lucy Cosgrove | 10/12/2020 WITH<br>CHANGES |  |  |  |  |
| 10829 999999                              | Minnesota Department of Health -<br>Vaccination Clinic              | Lucy Cosgrove | 10/11/2020 CANCELLED       |  |  |  |  |

- 3. Select your vaccine order's status. Order statuses include:
  - a. Submitted: Your vaccine order is with MDH for review.
  - b. **On hold:** Your vaccine order is on hold. MDH contacted your site and is waiting for additional information before approving your order. Contact our program so we can approve your order.
  - c. **Approved:** MDH approved your vaccine order.
  - d. **Approved with changes:** MDH approved your order with modifications (e.g. adjustments were made to the number of doses you ordered or to the brand or presentation).
  - e. Sent to distributor: MDH sent your vaccine order to our distributor for fulfillment.
  - f. Partially fulfilled: Part of your vaccine order has shipped.
  - g. Fulfilled: Your entire vaccine order has shipped.
  - h. Cancelled: Your vaccine order was cancelled.
- 4. After selecting your vaccine order's status, the order confirmation page will display. This page includes a confirmation number and a list of all vaccines included in the order.
- 5. On this page, you can select the order's status in the upper left-hand corner to view shipping information for your whole order, or select a vaccine's ship status to view shipping information for that vaccine.

a. Select the order's status to view shipping information for your order.

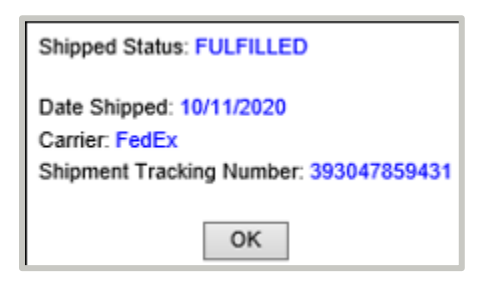

b. Select a vaccine's ship status to view shipping information for that vaccine. Vaccine shipped statuses include:

| Order form: MnVFC Pediatric            |  |  |  |  |
|----------------------------------------|--|--|--|--|
| Vaccine: DTaP                          |  |  |  |  |
| Brand: Daptacel                        |  |  |  |  |
| Unit Size: 10                          |  |  |  |  |
| Packaging: 10 single-dose vials        |  |  |  |  |
| Shipped Status: Fully Shipped          |  |  |  |  |
|                                        |  |  |  |  |
| Lot Number: KG4M7                      |  |  |  |  |
| Date Shipped: 10/11/2020               |  |  |  |  |
| Quantity Shipped: 10                   |  |  |  |  |
| Lot Expiration: 02/06/2022             |  |  |  |  |
| Carrier: FedEx                         |  |  |  |  |
| Shipment Tracking Number: 393047859431 |  |  |  |  |
| ОК                                     |  |  |  |  |

- Blank: Your vaccine order has not shipped.
- **Partially shipped:** Part of the vaccine line item has shipped.
- **Fully shipped:** The entire vaccine line item has shipped.
- **Cancelled:** This particular vaccine line item was cancelled.

#### Viewing and Tracking Special Vaccine Event Orders

Some vaccine orders are allocated and distributed to providers as part of a special vaccine event (e.g. pandemic vaccines). Once MDH staff approve your special vaccine event order, you will receive an order confirmation email. Once that order has shipped, you will receive a shipping confirmation email. Both confirmation emails will come from <u>health.mdhvaccine@state.mn.us</u>. To view and track your special vaccine event orders in MIIC:

1. Go to "Vaccine Management" on the left-hand navigation bar and choose "manage special vaccine event."

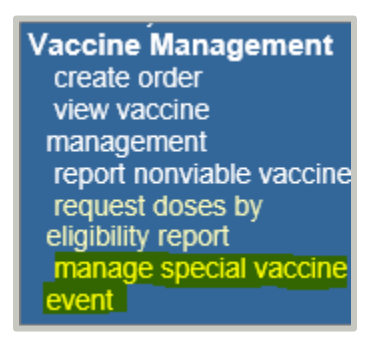

2. Under "Event," select the "Event Name" from the "Event Filter" drop-down. Then select "Search."

| Vaccine List      |           |   |        |  |  |  |  |
|-------------------|-----------|---|--------|--|--|--|--|
| Event             | All Event | ~ |        |  |  |  |  |
| Organization Type | All Orgs  | ~ | Search |  |  |  |  |
| Search Field      | ID        | ~ |        |  |  |  |  |
| Search String     | 554       |   |        |  |  |  |  |

- 3. View the aggregate summary of the total doses ordered for that event by NDC and vaccine type.
- 4. Select the total doses distributed hyperlink.

| Vaccine List Search Results |                  |              |                      |                       |                               |  |  |
|-----------------------------|------------------|--------------|----------------------|-----------------------|-------------------------------|--|--|
| MnVFC<br>PIN                | NDC Brand, Maker |              | Packaging            | Ordering<br>Intention | Total<br>Doses<br>Distributed |  |  |
| 999999                      | 49281-0589-05    | Menactra, SP | 10 single-dose vials | Adult                 | <u>100</u>                    |  |  |
| Total Doses                 | -                | -            | -                    | -                     | 100                           |  |  |

5. Scroll down to the bottom of the page to view the history and details of vaccine orders associated with that vaccine type.

| History of Menactra Doses Distributed |                  |                  |             |                 |               |                 |         |                                |
|---------------------------------------|------------------|------------------|-------------|-----------------|---------------|-----------------|---------|--------------------------------|
| Order<br>Date                         | Doses<br>Ordered | Doses<br>Shipped | Order<br>ID | Order<br>Status | Lot<br>Number | Date<br>Shipped | Carrier | Shipment<br>Tracking<br>Number |
| 11/10/2020                            | 100              | 100              | 183145      | FULFILLED       | S031497       | 11/10/2020      | UPS     | 1Z5R12510321002325             |

6. Select a vaccine's order status to view shipping information for that vaccine.

## **MIIC Help**

For MIIC assistance, contact the MIIC help desk by phone at 651-201-5207 or by emailing <u>health.miichelp@state.mn.us</u> or by clicking on the "help desk" button on MIIC.

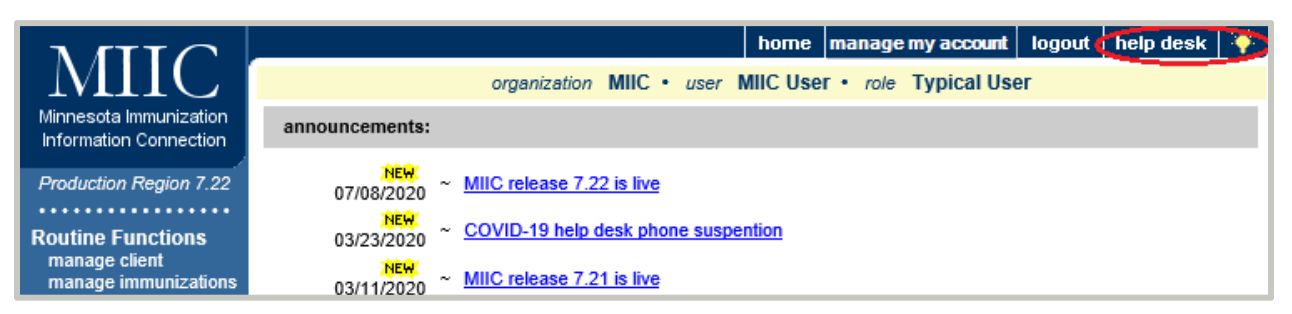

## **MnVFCHelp**

For questions related to vaccine orders, contact the MnVFC ordering staff at health.mnvfc@state.mn.us or call 651-201-5522 or 1-800-657-3970.

Minnes ota Department of Health Minnes ota Vaccines for Children Program PO Box 64975, St. Paul, MN 55164 651-201-5522 <u>health.mnvfc@state.mn.us</u> www.health.state.mn.us/people/immunize/miic

11/16/2020

To obtain this information in a different format, call: 651-201-5503.